## Teamviewer(チームビューアー)で DEQX の測定や調整を受けられる方へ

1. 最初にこのアドレス↓↓↓にアクセスして下さい。
https://www.teamviewer.com/ja/download/windows/

2.ダウンロード

|       | Image: Windows Image: Mac Image: Mac Imac Image: Mac |  |
|-------|----------------------------------------------------------------------------------------------------|--|
| クリック→ | Windows版TeamViewer<br>このプリケーションのみで、遠隔地にある様々なデバイスにアクセスして、世<br>界トップクラスの利用意度でフルコントロールすることが可能です。チャット、<br>コラボレーション、ミーティング機能まで入ったリモートンリューションのオー<br>ルインワンパッケージが、ダウンロードから数多で利用できます。<br>TEAMIENER& ダウンロード                                                                                                    |  |

3. TeamViewer\_Setup.exeをダブルクリックして実行。→下の画面が出ます。

| 80 <u>—</u> 83 |             | Х        |
|----------------|-------------|----------|
|                |             | •        |
|                |             |          |
|                |             |          |
|                |             |          |
|                |             |          |
|                |             |          |
|                |             |          |
|                |             |          |
|                |             |          |
|                |             |          |
| 意する-夏          | 実行          |          |
|                | <br>意する - 3 | 意する - 実行 |

4. 「実行のみ」と「個人/商用以外」にチェックを入れて「同意する – 実行」をクリック

## 5. 表示された ID とパスワードを Kurizz-Labo にお知らせください。

※下の画面は DEQX 調整の間、そのまま残しておいて下さい。

| TeamViewer – 🗆 🗙           |                                                                        |                                     |  |  |
|----------------------------|------------------------------------------------------------------------|-------------------------------------|--|--|
| 接続その                       | の他 ヘルプ フィードバック                                                         | パートナーロの挿入 😝 接続 🗸                    |  |  |
| 無料ライセンス (商用以外の用途のみ) - 栗原信義 |                                                                        |                                     |  |  |
| 0                          | 遠隔操作を受ける許可                                                             | リモートコンピュータの操作                       |  |  |
|                            | 使用中のID<br>1 123 006 790<br>パスワード<br>2xds31                             | パートナーID<br>「 リモートコントロール<br>○ ファイル転送 |  |  |
| (ii)<br>                   | 無人アクセスのセットアップを行うには、最初に<br>TeamViewerをインストールする必要があります。<br>接続準備完了(安全な接続) | ◆ 接続                                |  |  |

6. Kurizz-Labo からアクセスをして作業を開始します。